# 东南大学 学生第二课堂志愿服务 用户手册

2020-08-24

目录

| 1 | 登录  |             | .3  |
|---|-----|-------------|-----|
| 2 | 我是  | 志愿者,我能做什么?  | .4  |
| 2 | 2.1 | 注册志愿者(个人资料) | . 4 |
| 2 | 2.2 | 活动中心        | . 6 |
| 2 | 2.3 | 我的活动        | . 8 |
| 2 | 2.4 | 现场签到        | . 9 |
| 2 | 2.5 | 志愿服务成果      | 11  |
| 2 | 2.6 | 时长补录        | 11  |
| 2 | 2.7 | 我的时长        | 12  |

## 1 登录

请检查您的登录环境,如果在校内,请确认没有登录任何翻墙软件,如果在 校外请确认已经登录东南大学 VPN 且没有登录其他任何翻墙软件。

https://vpn.seu.edu.cn/

确保在学校环境内(或学校 VPN 环境内)访问:

http://dekt.seu.edu.cn/

【划重点】目前已集成学校 vpn 无感登录,校外可以直接访问 <u>http://dekt.seu.edu.cn/</u>, vpn 会自动先行登录。

成功后进入如下界面:

| 待办事项 To do list | 更多》 | 通知公告 Notice | 更多 » | 基本信息formation                                                                                                    |    |
|-----------------|-----|-------------|------|----------------------------------------------------------------------------------------------------|----|
| 智无              |     | 智无          |      | <ul> <li>         ・ 芝: ● 目前化き         ・ 芝 目前化き         ・ 芝 目前化き         ・ 芝 日前化き         ・ 芝 日前化き         ・ ジ 日前化き         ・ ジ 日前化き         ・ ジ 日前化き         ・ ジ 日前化き         ・ ジ 日前化き         ・ ジ 日前化き         ・・・・・・・・・・・・・・・・・・・・・・・・・・・・・</li></ul> | 华院 |
|                 |     |             |      | 我的第二课堂             ☆ ☆ ☆ ☆ ☆ 志愿时长: 0.0h                                                                                                    |    |

继续点击"我的第二课堂"进入具体业务模块,如:"志愿服务"

| 🈓 🦁 学生第二课堂        | ⊡ | 实践课程       | 组织建设          | 青马工程            |                | 第二课堂        |        |    |        | ▶ 智慧团建(团 | 冲央) 🖌  | ┣首页  | A 赵; 🔹 |   |
|-------------------|---|------------|---------------|-----------------|----------------|-------------|--------|----|--------|----------|--------|------|--------|---|
| 志愿服务    ▲         |   |            |               |                 |                |             |        |    |        |          |        |      | *      |   |
| ▲ 活动中心            |   | 活动名称       | 活动名称          |                 |                | 发起甲位  讯     | 选择     | V  | 发起组织   | R 请选择    | Ŧ      |      | Ы      | ( |
| <b>41</b> 我的活动    |   | ◎、预热中      | ✔ 招募中         | 0进行中            | ≫ 已结束          | <b>1</b> 全部 |        |    |        |          |        |      |        |   |
| ₩ 志愿服务成果          |   | -          | 10.17         | -               | 10.44          |             |        |    |        |          |        | 10.4 |        |   |
| 🍰 时长补录            |   | 活动名称 🜩     | 发起            | 単位◆             | 报名时间           | ¢           | 活动时间 🗢 |    | 活动地点 🗢 | 招募人数 💲   | 报名人数 💠 | 操作   |        |   |
| 🛔 我的时长            |   |            |               |                 |                |             | 无      | 数据 |        |          |        |      |        |   |
| 🛔 团队组织            |   |            |               |                 |                |             |        |    |        |          |        |      |        |   |
| <b>&amp;</b> 项目管理 |   |            |               |                 |                |             |        |    |        |          |        |      |        |   |
| ▲ 活动管理            |   |            |               |                 |                |             |        |    |        |          |        |      |        |   |
| <b>办</b> 个人资料     |   |            |               |                 |                |             |        |    |        |          |        |      |        |   |
| 社会实践 ▼            |   |            |               |                 |                |             |        |    |        |          |        |      |        |   |
|                   | 东 | 南大学团委 © 20 | 017-2020 Sout | heast Universit | y All Rights R | eserved.    |        |    |        |          |        |      |        |   |

# 2 我是志愿者,我能做什么?

#### 2.1 注册志愿者(个人资料)

按照国家、学校相关规定,先注册成为志愿者,再参加相应志愿服务活动并 服从志愿服务组织的管理。

| 🏷 😽 😽 😓  | ₽ | 实践课程   | 组织建设  | 青马工程  |           | 第二课堂        | 系统管理      |         |          | ▶ 智慧团建(团      | 仲央)    | <b>睂</b> 首页 | A 杨海兵 |
|----------|---|--------|-------|-------|-----------|-------------|-----------|---------|----------|---------------|--------|-------------|-------|
| 志愿服务     |   |        |       |       |           |             |           |         | W-12/6/5 | 1000 1000 ATT |        |             | 27    |
| ▲ 活动中心   |   | 活动名称   | 活动名称  |       |           | 友起早位 1      | 育22/平     | ×       | 友起组织     | 谓201年<br>     | · · ·  |             | 2     |
| 🚨 我的活动   |   | Q. 预热中 | ✔ 招募中 | ● 进行中 | ≫ 已结束     | <b>1</b> 全部 |           |         |          |               |        |             |       |
| ◎ 志愿服务成果 |   |        |       |       |           |             |           |         |          |               |        |             |       |
| 🍰 时长补录   |   | 活动名称 💠 | 发起    | 過单位 ≑ | 报名时间      | ÷<br>/==    | 活动时间 🗢    | 活动地я    | <b>T</b> | 招募人数 🗇        | 报名人数 💲 | 操作          |       |
| 晶我的时长    |   | 測试项目2  | 化書    | 学化工学院 | 2020/08/2 | 2 15:1      | 2         |         | -        | 1             | 0      | 立即报名        | 查看    |
| 🔒 团队组织   |   |        |       |       |           | 您记          | 「未注册成志愿者, | 青先注册为志愿 | ¥1       |               |        |             |       |
| ▲ 个人资料   |   |        |       |       |           |             |           | 去注册     | • 88     |               |        |             |       |
| 社会实践 🗸 🔻 |   |        |       |       |           |             |           |         |          |               |        |             |       |
|          |   |        |       |       |           |             |           |         |          |               |        |             |       |

|       | 你还未加入青年志愿者,马上注册后可报名参加志愿者活动 |        |           |      |            |   |  |  |  |  |  |  |  |
|-------|----------------------------|--------|-----------|------|------------|---|--|--|--|--|--|--|--|
| 基本信息  |                            |        |           |      |            |   |  |  |  |  |  |  |  |
| —卡通号  |                            | 姓名     | 杨.        | 性别   | 男          |   |  |  |  |  |  |  |  |
| 年级    | 2018                       | 学院     | 信息科学与工程学院 | 专业   | 信息工程       |   |  |  |  |  |  |  |  |
| 民族    | 汉族                         | 政治面貌   | 共青团员      | 手机号  | 1          |   |  |  |  |  |  |  |  |
| 出生日期  | 1998-09-12                 | * 姓名拼音 | Li Ziwei  | 注册日期 | 2020-08-22 | • |  |  |  |  |  |  |  |
| 照片    |                            |        |           |      |            |   |  |  |  |  |  |  |  |
| ➡上传照片 |                            |        |           |      |            |   |  |  |  |  |  |  |  |
| 照片预览  |                            |        |           |      |            |   |  |  |  |  |  |  |  |

| 详细信息                       |                       |                         |               |            |          |             |     |   |
|----------------------------|-----------------------|-------------------------|---------------|------------|----------|-------------|-----|---|
| 籍贯                         | 请选择                   | Ŧ                       | * 身份证号        |            | •        | 电子邮箱        |     | * |
| 紧急联系人姓<br>名                |                       |                         | ★ 紧急联系人关<br>系 |            | •        | 紧急联系人电<br>话 |     | * |
| 英语技能                       | 请选择                   | $\overline{\mathbf{v}}$ | * 英语分数        |            | *        | 普通话等级       | 请选择 | × |
| 其他语言                       | 请选择                   | $\overline{\nabla}$     | * 其他技能        | 请选择        | <b>*</b> | 衣服尺码        | 请选择 | * |
| 高                          | 请选择                   | Ŧ                       | *             |            |          |             |     |   |
| 你认为作为志<br>愿者应当具备<br>怎样的素质: | 请输入内容                 |                         |               |            |          |             |     |   |
| 活动参与                       | <b>E</b>              |                         | 是否参与过其他(大型影   | ¥事) 志愿服务活动 |          |             |     |   |
| 担任过组长                      | <ul> <li>否</li> </ul> |                         | 是否在其他志愿服务活动   | 加中担任过组长    |          |             |     |   |
| 备注:                        | 请输入内容                 |                         |               |            |          |             |     |   |
|                            | 保存                    |                         |               |            |          |             |     |   |

#### 注意:前3行不可修改,如需修改请先到个人中心修改资料。

| 一卡通号 | 213  | 姓名   | ₽     | 性别  | 男   |
|------|------|------|-------|-----|-----|
| 年级   | 2018 | 学院   | 自动化学院 | 专业  | 自动化 |
| 民族   | 汉族   | 政治面貌 | 共青团员  | 手机号 | 1   |

| ☲ | 实践课程   | 组织建设       | 青马工程 | 学生社团     | 第二课堂        |       |      | ▶ 智慧团建 (团中央) | <b>会</b> 首页 | R # 🐪 🔺 |
|---|--------|------------|------|----------|-------------|-------|------|--------------|-------------|---------|
|   | 基本信息   |            |      |          |             |       |      |              |             |         |
|   | ——卡通号  | 21         |      |          | 姓名          | ₽X]   | 性别   | 男            |             |         |
|   | 年级     | 2018       |      |          | 学院          | 自动化学院 | 专业   | 自动化          |             |         |
|   | 民族     | 『 汉族       |      | <u>ب</u> | <u>女治面貌</u> | 共青团员  | 手机号  | 18.          |             |         |
|   | 出生日期   | 2000-07-19 |      | * ž      | 培祥音         | ZI    | 注册日期 | 2020-08-22   | *           |         |
|   | 照片一    | _          |      |          |             |       |      |              |             |         |
|   | ● 上传照片 |            |      |          |             |       |      |              |             |         |
|   | 照片预览   |            |      |          |             |       |      |              |             |         |

| → 中部無限<br>个人中心 | hintan zi | 17원 쑥서워요   | <del>مم</del> —عه | <del>24</del>  |     |   | 12 知苦雨油 | (Elda)<br>X | <b>合</b> 首页 | A 赴 |
|----------------|-----------|------------|-------------------|----------------|-----|---|---------|-------------|-------------|-----|
|                |           |            | +                 | 上传照片           |     |   | •       |             |             |     |
|                | 学号        | 213        |                   | 性别             | 男   | ~ |         |             |             |     |
|                | 出生日期      | 2000-07-19 | *                 | 姓名             | 赵.  |   |         |             |             |     |
|                | 政治面貌      | 共青团员       | *                 | 民族             | 汉族  | ~ | 1 B     |             |             |     |
|                | 学院        | 自动化学院      | -                 | <del>矣</del> 业 | 自动化 | - | 1 C     |             |             |     |
|                | 年级        | 2018       | <b>v</b>          | 毕业中学           |     |   |         |             | *           |     |
|                | 手机号       | 1c         | •                 |                |     |   | - 11    |             |             |     |
|                |           | I          |                   | 保存             |     |   | Ţ       |             |             |     |
|                |           |            |                   |                |     |   |         |             |             |     |

| 英语技能 | 六级 × | * | 英语分数 | 492 | • |
|------|------|---|------|-----|---|
|------|------|---|------|-----|---|

如果有多个考试分数,可以这样填写英语分数:六级 500 分;雅思 6.5

保存成功后即注册成功,如需修改,以后可以到"个人资料"菜单修改

| - 🥞 🦁 学生第二课堂 🗄    | ·王 实践课程     | 组织建设         | 青马工程             | 学生社团           | 第二课     | 堂     |      | ▶ 智慧团建(团中央) | <b>合</b> 首页 | A赵 |
|-------------------|-------------|--------------|------------------|----------------|---------|-------|------|-------------|-------------|----|
| 志愿服务    ▲         |             |              |                  |                |         |       |      |             |             |    |
| ▲ 活动中心            | 基本信息        |              |                  |                |         |       |      |             |             |    |
| 🎎 我的活动            | 一卡通号        | 21           |                  |                | 姓名      | £     | 性别   | 男           |             |    |
| ₩ 志愿服务成果          | 年级          | 2018         |                  |                | 学院      | 自动化学院 | 专业   | 自动化         |             |    |
| 🏜 时长补录            |             |              |                  |                |         |       |      |             |             |    |
| 🛔 我的时长            | 民族          | 汉族           |                  | 正              | 政治面貌    | 共青团员  | 手机号  |             |             |    |
| 🛔 团队组织            | 出生日期        | 2000-07-19   |                  | • \$           | 生名拼音    |       | 注册日期 | 2020-08-22  |             |    |
| <b>&amp;</b> 项目管理 | ᇛᄔ          |              |                  |                |         |       |      |             |             |    |
|                   | +上传照片       |              |                  |                |         |       |      |             |             |    |
| ▲ 个人资料            |             |              |                  |                |         |       |      |             |             |    |
| 社会实践 🔻            | 照片预览        |              |                  |                |         |       |      |             |             |    |
|                   |             |              |                  |                |         |       |      |             |             |    |
|                   | 东南大学团委 © 20 | 17-2020 Sout | heast University | All Rights Res | served. |       |      |             |             |    |

#### 2.2 活动中心

注册志愿者可以对正在招募的符合报名条件的活动进行报名操作。 【划重点】如果有正在招募的活动,但是有的志愿者看不见或者无法报名, 可能是因为不符合学院或者年级要求,具体可以点击查看志愿者报名资格限定条 件。

| 🏷 学生第二课堂 🖻        | <b>实践课程</b> 《 | <b>且织建设   青马工程</b> | 学生社团 第二课堂             |                       | I      | ▶ 智慧团建(团 | 中央) 🖌  | ▶首页 凡 起 |
|-------------------|---------------|--------------------|-----------------------|-----------------------|--------|----------|--------|---------|
| 志愿服务              |               |                    |                       |                       | ]      |          |        |         |
| 🔉 活动中心            | 沽动名称          | 活动名称               | 发起甲位 请                |                       | 发起组织   | 请远降      | Ŧ      |         |
|                   | Q、预热中         | 🧬 招募中 🛛 🕄 进行中      | >> 已结束                |                       |        |          |        |         |
| 🗑 志愿服务成果          | 活动文称 💧        | 发起单位 🔺             | 据名时间 ≜                | 活动时间 🔺                | 活动地占 ≜ | 招荷人数 ≜   | 据实人数 ≜ | 揚作      |
| 🍰 时长补录            | 海路北西田2        | //**//工学院          | 2020/09/22 15:19 2020 | 2020/08/22 00:00 2020 | dd     | 1        | 0      |         |
| 🛔 我的时长            | 0000494644    | 103-1011-3-66      | 2020/00/22 10:10 2020 | 2020/00/20 00:00 2020 | uu     | •        |        |         |
| 🛔 团队组织            |               |                    |                       |                       |        |          |        |         |
| <b>&amp;</b> 项目管理 |               |                    |                       |                       |        |          |        |         |
| ▲ 活动管理            |               |                    |                       |                       |        |          |        |         |
| ♣ 个人资料            |               |                    |                       |                       |        |          |        |         |
| 社会实践    ▼         |               |                    |                       |                       |        |          |        |         |

#### 点击"立即报名"

|    | 报名         |      | ×   |  |
|----|------------|------|-----|--|
|    | 报名方式 报名需审核 |      | -   |  |
| 0  | 活动简介       |      |     |  |
| 活动 | 动简动简       |      |     |  |
| 测证 | 23213      |      |     |  |
|    | 可参与年级 不限   |      |     |  |
|    | 可参与学院 不限   |      | - 1 |  |
|    |            | 立即报名 | - 1 |  |
|    |            |      | · · |  |

#### 点击"确定"

| 报名  |            |          | ×        |
|-----|------------|----------|----------|
|     | 报名方式 报名需审核 |          | <b>^</b> |
| Q   | 活动简介       |          |          |
| ÉR, | 动简动简       | 信息 ×     |          |
| jii | 23213      | 确定报名读活动? |          |
|     | 可参与年级 不限   | 确定 取消    |          |
|     | 可参与学院 不限   |          |          |
|     |            | 立即报名     |          |
|     |            |          |          |

|    | 报名   |         |      |      |
|----|------|---------|------|------|
|    | 报名方  | 式 报名需审核 |      |      |
| 0  | 活动循  | iΛ      |      |      |
| 活动 |      | 动简动简    | 信息   | ×    |
| 测证 |      | 23213   | 报名成功 |      |
|    | 可参与年 | 级不限     |      | 确定   |
|    | 可参与学 | 院 不限    |      |      |
|    |      |         |      | 立即报名 |
|    |      |         | _    | 立即报名 |

东南大学团委 © 2017-2020 Southeast University All Rights Reserved.

#### 再次点击"确定"

| 活动名称 活动   | 呂称                | 发起单位 请选择 👻            |                       | 发起组织   | 请选择    | Ŧ      | Q       |
|-----------|-------------------|-----------------------|-----------------------|--------|--------|--------|---------|
| Q、预热中 🧳 招 | <b>募中 🚯</b> 进行中 💠 | ▶ 已结束 🛛 🔚 全部          |                       |        |        |        |         |
| 活动名称 🜲    | 发起单位 🜲            | 报名时间 🜲                | 活动时间 🜲                | 活动地点 🜲 | 招募人数 💲 | 报名人数 💲 | 操作      |
| 测试项目2     | 化学化工学院            | 2020/08/22 15:18-2020 | 2020/08/23 00:00-2020 | dd     | 1      | 1      | 您已报名 查看 |
|           |                   |                       |                       |        |        |        |         |

报名成功

## 2.3 我的活动

我的活动中可以查看所有报名的活动。

| 😓 🦁 学生第二课堂 🗄                              | 三 实践) | <b>课程</b> 组 | 织建设   | 青马工程  | 学生社团    | 第二课堂           |                                          | I      | ▶ 智慧团建(团 | 中央) 🖌   | 首页 | A 赵云龙 |
|-------------------------------------------|-------|-------------|-------|-------|---------|----------------|------------------------------------------|--------|----------|---------|----|-------|
| 志愿服务                                      |       |             |       |       |         |                |                                          |        |          |         |    |       |
| 🔉 活动中心                                    |       | 活动名称        | 活动名称  |       |         | 发起单位 请注        | 5. ● ● ● ● ● ● ● ● ● ● ● ● ● ● ● ● ● ● ● |        |          |         |    |       |
| 🚢 我的活动                                    | Q     | 预热中         | 🕼 招募中 | 🗊 进行中 | » 已结束   | ■ 全部           |                                          |        |          |         |    |       |
| 窗 志愿服务成果                                  |       |             |       |       |         |                | _                                        |        |          |         |    |       |
| 🍰 时长补录                                    | 活动    | 名称 🗣        | 发起    | 単位 ⇔  | 报名时间    | \$             | 活动时间 💠                                   | 活动地点 🗢 | 报名状态 💲   | 服务总时长 💲 | 操作 |       |
| A 我的时长                                    | 测试    | 项目2         | 化学    | 化工学院  | 2020/08 | /22 15:18-2020 | 2020/08/23 00:00-2020                    | dd     | 报名待审核    | 活动待认定   | 查看 |       |
| 🔒 团队组织                                    |       |             |       |       |         |                |                                          |        |          |         |    |       |
| 皂 话曰答:::::::::::::::::::::::::::::::::::: |       |             |       |       |         |                |                                          |        |          |         |    |       |

#### 2.4 现场签到

【划重点】目前已集成学校 vpn 无感登录,志愿者可以用微信扫一扫签到, 扫码后登录身份认证系统,即可完成签到。

万一扫码发现如下界面:

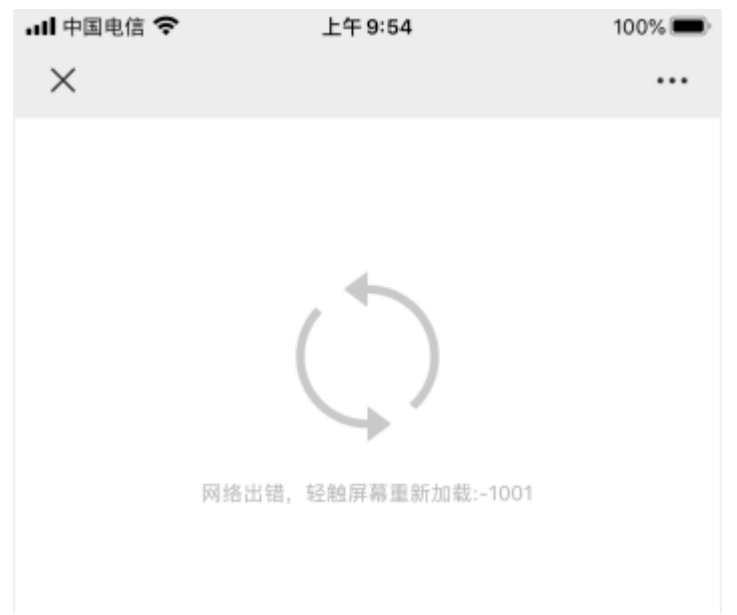

请检查您的手机网络环境,如果不在校内环境,可以自行登录 vpn (使用工 具 EasyConnect ),再微信扫码:

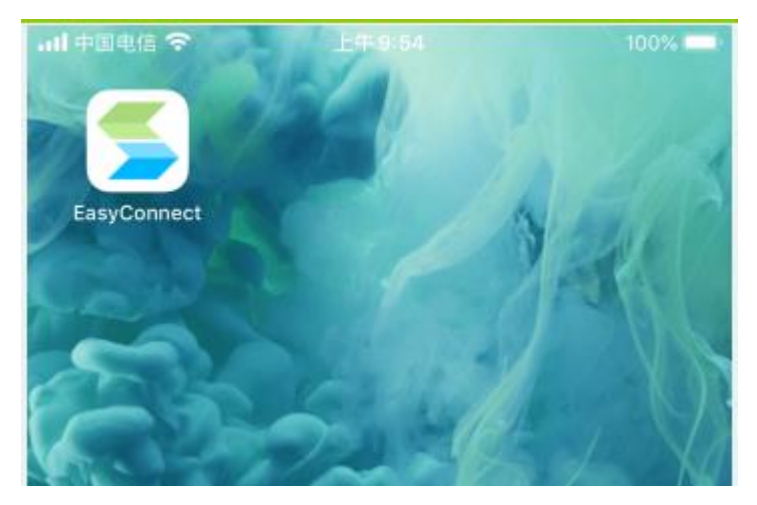

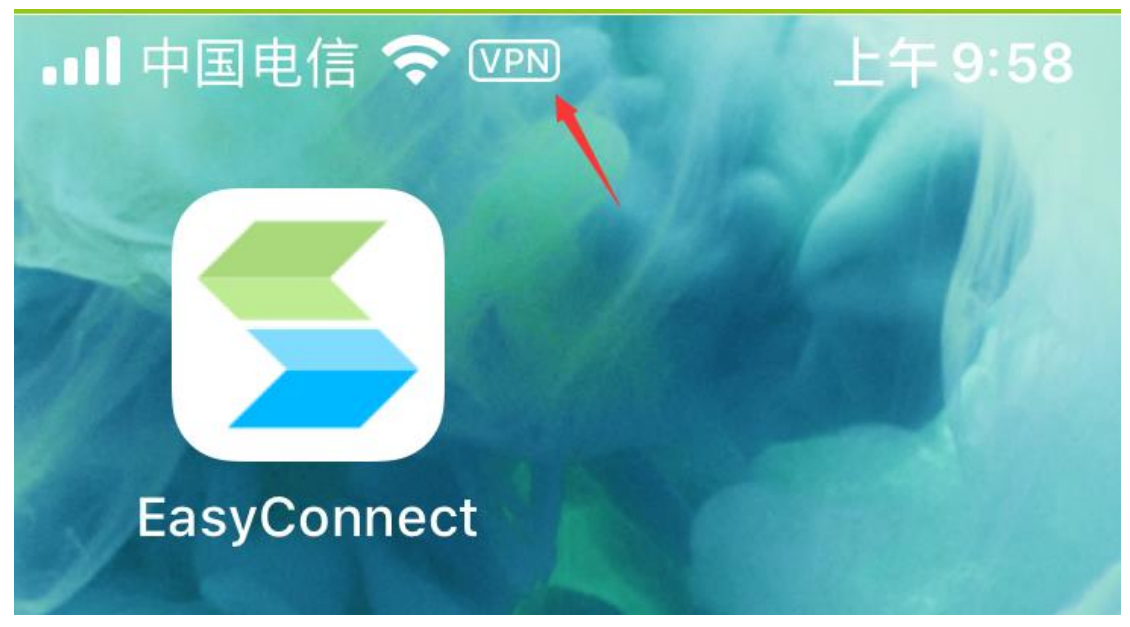

出现 vpn 标记时,表示进入校内环境

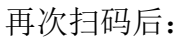

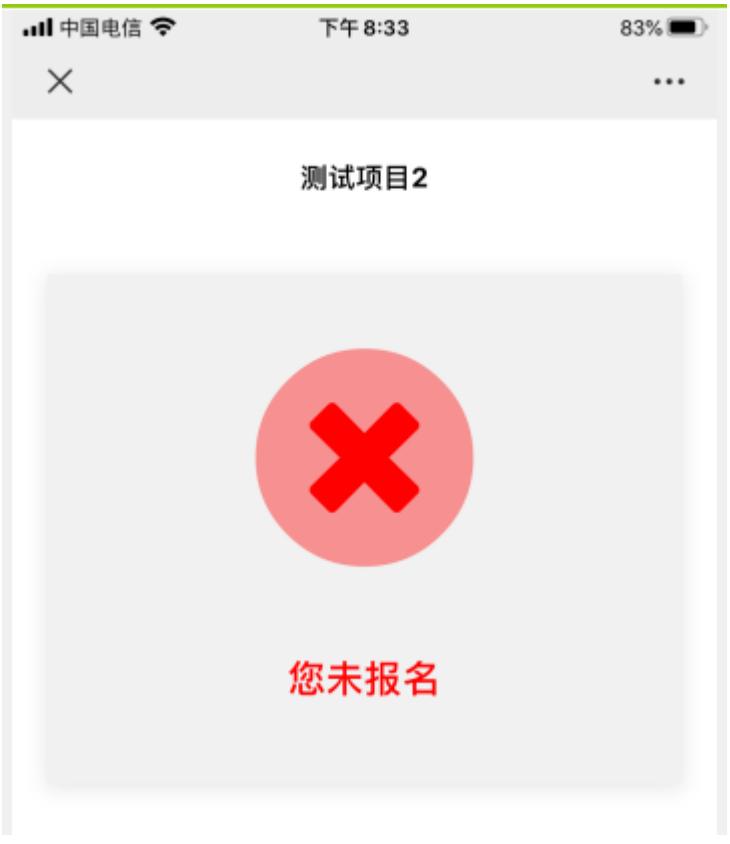

表示您未报名

#### 2.5 志愿服务成果

【划重点】在参加的志愿服务活动未完成认定前,参加过活动后(如果没有 发现您的记录,可能是活动负责人尚未开始认定,或者您扫码签到发生异常)可 以上传志愿服务成果。

| 🈓 🥎 学生第二课堂 🖃   | 实践课程    | 组织建设 🕴   | 青马工程 学生社团      | 团 第二课堂 系统                 | 管理             | ▶ 智慧团建(      | (团中央) | <b>骨</b> 首页 | ۸ Ł |
|----------------|---------|----------|----------------|---------------------------|----------------|--------------|-------|-------------|-----|
| 🙂 志愿服务 🔷       |         | W-LANK   |                | 10-17-06 (A. 19-19-10)    | 0              | <b>A</b>     |       |             |     |
| <b>品</b> 首页    | 活动治称    | 活动名称     |                | 友起早位 请边控                  | V Q            |              |       |             |     |
| ▲ 活动中心         | 请选择一次至少 | 2个小时时长的志 | ·愿服务活动,提交志愿    | 服务成果至少为1份1000字            | 以上的心得体会、3-5张精选 | <b>基照片</b>   |       |             |     |
| <b>盖</b> 里我的活动 |         |          |                |                           |                |              |       |             | ,   |
| ₩ 志愿服务成果       | 分类 ≑    | 名称       | t              | 活动时间 💠                    | 负责人 ≑          | 发起单位 💠       | 时长 💠  | 操作          |     |
| 🏖 时长补录         | 关爱留守儿童  | 測试       | 项目2            | 2020/08/23 22:16 - 2020/0 | 书              | 化学化工学院       | 20.4  | 埴报成果 查看     |     |
| 🛃 我的时长         |         |          |                |                           |                |              |       |             |     |
| 🕇 团队组织         |         |          |                |                           |                |              |       |             |     |
|                |         |          |                |                           |                |              |       |             |     |
| 我的服务成果         |         |          |                |                           |                |              |       |             |     |
|                |         |          |                |                           |                |              |       |             |     |
|                |         |          |                |                           |                |              |       |             |     |
| 2              |         |          |                |                           |                |              |       |             |     |
| 照片             |         |          |                |                           |                |              |       |             |     |
| ▲ 上传照片         |         |          |                |                           |                |              |       |             |     |
|                |         |          |                |                           |                |              |       |             |     |
| 照片预览           |         |          |                |                           |                |              |       |             |     |
|                |         |          |                |                           |                |              |       |             |     |
|                |         |          |                |                           |                |              |       |             |     |
| 申报附件           |         |          |                |                           |                |              |       |             |     |
| ╋上传附件(多        | 个文件请打包上 | _传) 点击]  | 下载: logo-1冊1c0 | a26b4c954248cb7b9         | 5cf7f1ac.png   | <del>ç</del> |       |             |     |
|                |         |          |                |                           |                |              |       |             |     |
|                | 提交      |          |                |                           |                |              |       |             |     |
|                |         |          |                |                           |                |              |       |             |     |
|                |         |          |                |                           |                |              |       |             |     |

### 2.6 时长补录

在时长补录时间范围内,可以申请补录校外的志愿服务时长,需经学院、学校审核后方可生效。

| 🥞 🦁 学生第二课堂 🗄  | 三 实践课程       | 组织建设        | 青马工程           |                | 第二课 |      |     |      | ▶ 智慧团建 | (团中央) | <b>合</b> 首页 | ጸ 赵云龙 ▼ |
|---------------|--------------|-------------|----------------|----------------|-----|------|-----|------|--------|-------|-------------|---------|
| 志愿服务          | 时长补录申        | 请时间: 2020-0 | 8-22 21:13 - 2 | 020-08-23 21:1 | 6   |      |     |      |        | 字段太多君 | 部不清? 点击这里   | 选择显     |
| ▲ 活动中心        | -L *****     |             |                |                |     |      |     |      |        | 示列吧!  |             |         |
| 🏜 我的活动        | <b>一</b> 新加速 |             |                |                |     |      |     |      |        |       |             | HH      |
| ₩ 志愿服务成果      | 活动名称 💠       |             | 活动时间           | \$             |     | 时长 💠 |     | 状态 ≑ |        | 操作    |             |         |
| 🍰 时长补录        |              |             |                |                |     |      | 无数据 |      |        |       |             |         |
| 🛔 我的时长        |              |             |                |                |     |      |     |      |        |       |             |         |
| 🔒 团队组织        |              |             |                |                |     |      |     |      |        |       |             |         |
| <b>桑</b> 项目管理 |              |             |                |                |     |      |     |      |        |       |             |         |
| ▲ 活动管理        |              |             |                |                |     |      |     |      |        |       |             |         |
| 🔓 个人资料        |              |             |                |                |     |      |     |      |        |       |             |         |
| 社会实践    ▼     |              |             |                |                |     |      |     |      |        |       |             |         |

2.7 我的时长

| 可以点面 守田(天天) 不守田天天版心愿旅历时长证勿。 |           |      |      |       |         |         |      |      |      |    |         |       |          |       |
|-----------------------------|-----------|------|------|-------|---------|---------|------|------|------|----|---------|-------|----------|-------|
| 😓 🦁 学生第二课堂 😇                | 实践课程      | 组织建设 | 青马]  | 【程学》  | 主社团     | 第二课堂    |      |      |      | Þ  | ・智慧团建(目 | 团中央)  | 倄 首页     | A 赵云龙 |
| 志愿服务                        |           |      |      |       |         |         |      |      |      |    |         |       |          |       |
| ▲ 活动中心                      |           |      |      |       |         |         |      |      |      |    |         |       |          |       |
| ▲ 我的活动                      | 一卡通号      | 姓名   | 年级   | 学院    | 联系电话    | 电子邮箱    | 英语水平 | 其他语言 | 其他技能 | 星级 | 参加活动数   | 服务总时长 | 操作       |       |
| ◎ 志愿服务成果                    | 213182332 | 赵云龙  | 2018 | 自动化学院 | 1885165 | 1679653 | 六级   | 无    | 讲解接待 |    | 0       | 0     | 导出(中文) 長 | 拙(英文) |
| 🍰 时长补录                      |           |      |      |       |         |         |      |      |      |    |         |       |          |       |
| 🔒 我的时长                      |           |      |      |       |         |         |      |      |      |    |         |       |          |       |
| 🔒 团队组织                      |           |      |      |       |         |         |      |      |      |    |         |       |          |       |
| <b>&amp;</b> 项目管理           |           |      |      |       |         |         |      |      |      |    |         |       |          |       |
| ▲ 活动管理                      |           |      |      |       |         |         |      |      |      |    |         |       |          |       |
| ▲ 个人资料                      |           |      |      |       |         |         |      |      |      |    |         |       |          |       |
| → 全会理 👻 👻                   |           |      |      |       |         |         |      |      |      |    |         |       |          |       |

可以点击"导出(中文)"来导出中文版志愿服务时长证明。可以点击"导出(英文)"来导出英文版志愿服务时长证明。

==文档结束==